• Klik op Artikelen.

6000

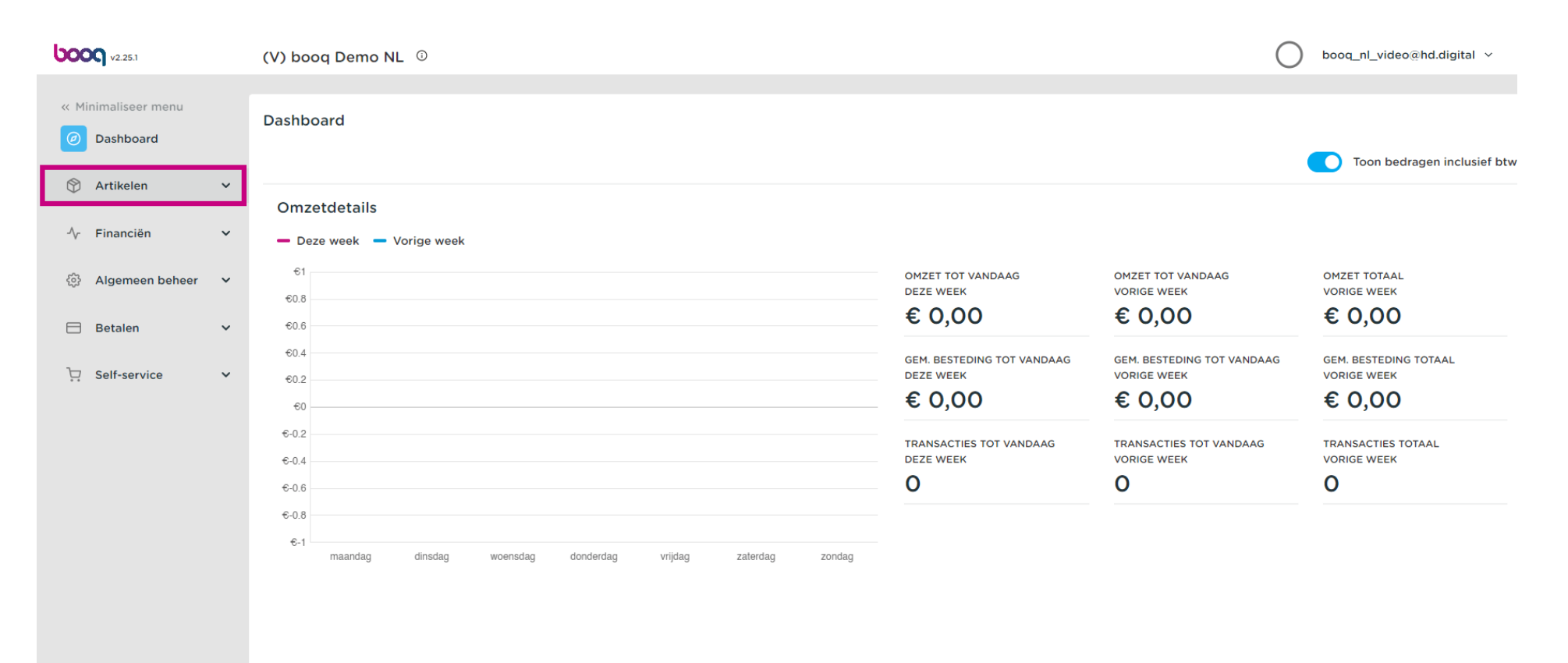

• Klik op Artikelen.

booc

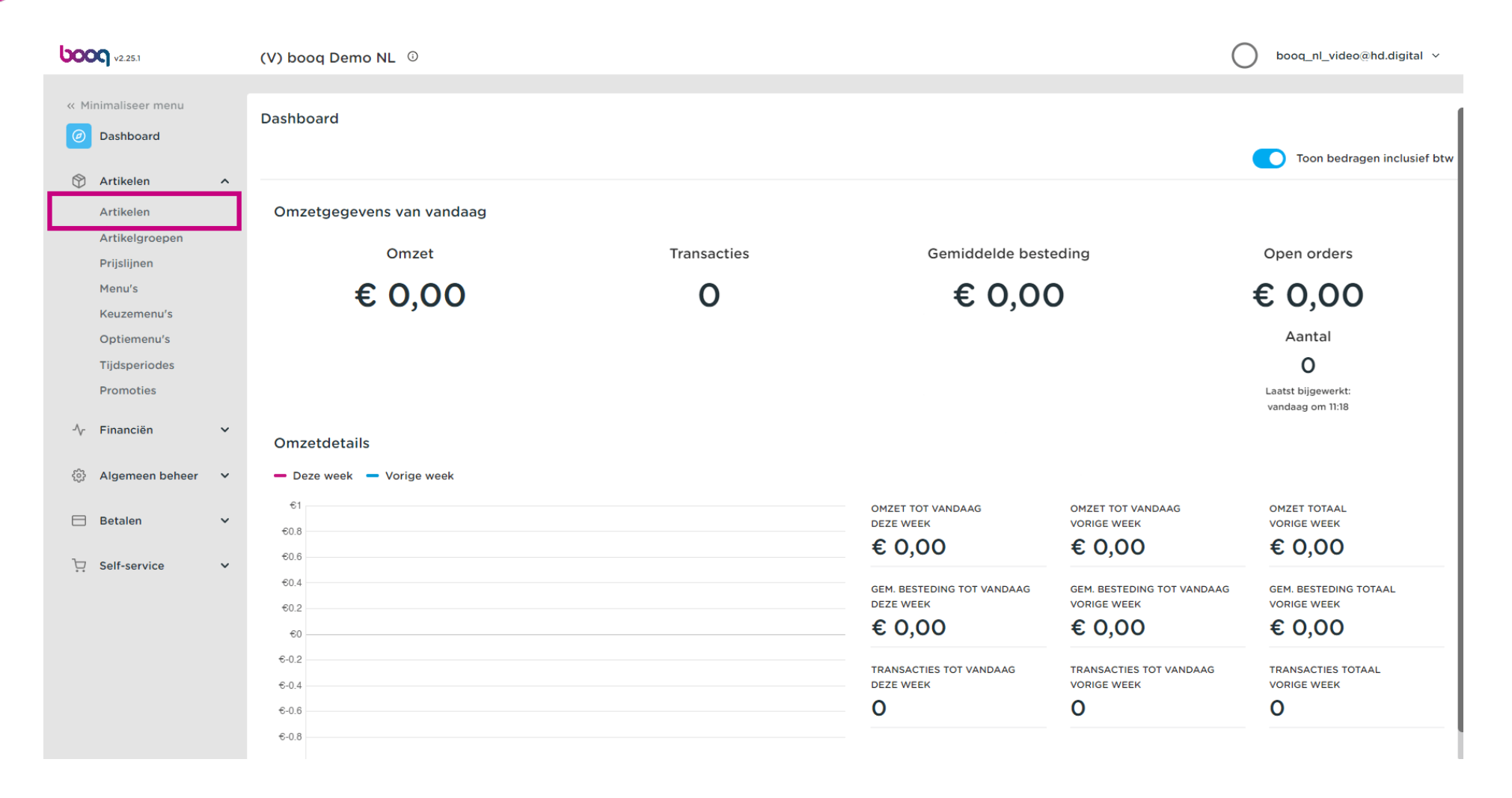

# • Klik op het potloodpictogram.

| 0000 v2.25.1                                                                                   | (V) booq Demo NL $\odot$                                                                 |                       |                                | $\bigcirc$          | booq_nl_video@hd.digital $$ |
|------------------------------------------------------------------------------------------------|------------------------------------------------------------------------------------------|-----------------------|--------------------------------|---------------------|-----------------------------|
| <ul> <li>Minimaliseer menu</li> <li>Dashboard</li> <li>Artikelen</li> <li>Artikelen</li> </ul> | Artikelen (145 artikelen)<br>Algemeen Allergenen<br>Q Typ om te zoeken Artikelgroep Alle | ~                     | i≡ Toon <b>50</b> ×gegevens (₹ | Filter © Kolommen 🗸 | + Artikel toevoegen         |
| Artikelgroepen                                                                                 | ID 🗘 Naam 🗘                                                                              | Artikelgroep 🗘 Omz    | etgroep Prijzen 🗘              | Optieprijs 🗘 btw 🗘  | Productie-eigenschappen     |
| Prijslijnen<br>Menu's                                                                          | 🧷 🔓 🛱 #148 3 Gangen Menu                                                                 | Food Keuk             | en € 18.95                     | 9% - Laag           |                             |
| Keuzemenu's                                                                                    | 🧷 🖻 🛱 #149 6 Gangen Menu                                                                 | Keul                  | en € 38.95                     | 0% - 0              |                             |
| Tijdsperiodes                                                                                  | 💋 💼 #98 Amaretto Disaronno                                                               | Gedistilleerd Dran    | ken Hoog € 5.25                | 21% - Hoog          |                             |
| Promoties                                                                                      | 🧷 🖻 🛱 #68 Apple Juice                                                                    | Frisdranken Drin      | s Low VAT € 3.20               | 9% - Laag           |                             |
| -\/ <sub>℃</sub> Financiën ✓                                                                   | 🥟 宿 🛱 #119 Bacardi Blanco                                                                | Gedistilleerd Dran    | ken Hoog € 5.25                | 21% - Hoog          |                             |
| 🖏 Algemeen beheer 🗸                                                                            | 💋 🕞 🛱 #120 Bacardi Limon                                                                 | Gedistilleerd Dran    | ken Hoog € 5.25                | 21% - Hoog          |                             |
| 🖯 Betalen 🗸                                                                                    | 🖉 🛅 🛱 #44 Bailey'S Coffee                                                                | Speciale Koffies Dran | ken Hoog € 7.75                | 9% - Laag           |                             |
| Self-service V                                                                                 | 🖉 🔁 🖩 #99 Baileys                                                                        | Gedistilleerd Dran    | ken Hoog € 5.25                | 21% - Hoog          |                             |
|                                                                                                | 🖉 🛅 🖩 #78 Ballantines                                                                    | Whiskey Dran          | ken Hoog € 6.25                | 21% - Hoog          |                             |
|                                                                                                | 🧷 🖻 🍵 #14 🛛 Bearnaise Steak En Friet                                                     | Hoofdgerechten Keuk   | en €19.50                      | 9% - Laag           | Keuken                      |
|                                                                                                | 🖉 💼 #76 Bokbier (seizoensgebonden)                                                       | Tap Bier Dran         | ken Hoog € 4.75                | 21% - Hoog          |                             |
|                                                                                                | 🖉 🖻 🛱 #112 Bombay Gin                                                                    | Gedistilleerd Dran    | ken Hoog € 5.25                | 21% - Hoog          |                             |
|                                                                                                |                                                                                          | 1                     | 2 3 )                          |                     |                             |

boog Artikeldetails

# • Hier kun je de naam van het artikel wijzigen.

| <b>60001</b> v2.25.1          | Artikel bewerken     | Artikel                                            |                       |                       |         |                     | sluiten 🚫                   |
|-------------------------------|----------------------|----------------------------------------------------|-----------------------|-----------------------|---------|---------------------|-----------------------------|
| « Minimaliseer menu           | # Artikel            | Naam <sup>*</sup> Amaretto Disaronno               |                       | Artikelgroep Gedistil | leerd ~ | Omzetgroep* Geen (S | tandaard: Dranken Hoog) 🛛 🗸 |
| <ul> <li>Dashboard</li> </ul> | Product omschrijving | Prijzen                                            |                       |                       |         | Omschrijving        |                             |
| Artikelen ^                   | i Productinformatie  | Prijs* 5,25                                        |                       | Optieprijs            | 0,0     | Korte naam          |                             |
| Artikelgroepen                |                      | btw* 21% -                                         | Hoog 🗸                | Prijs per             |         | Zoeken en filters   |                             |
| Menu's                        |                      | 🗌 Ope                                              | en prijs<br>usief btw | Eenheid               | ~       | Zoekveld 1          |                             |
| Keuzemenu's<br>Optiemenu's    |                      | Productie                                          |                       |                       |         | Zoekveld 2          |                             |
| Tijdsperiodes<br>Promoties    |                      | Artikelvolgorde 1                                  |                       | Gang                  | Geen ~  | Overig              |                             |
|                               |                      | Productie-eigenschappen                            |                       |                       |         | Filiaal             | Geen 🗸                      |
| °√ Financien ✓                |                      | Geen<br>+ Productie-eigenschappen to               | pevoegen              |                       |         | Is alleen optie     |                             |
| tुः Algemeen beheer 🗸 🗸       |                      | Pop-ups                                            |                       |                       |         | Proces              |                             |
| 🗖 Betalen 🗸 🗸                 |                      | + Optiemenu toevoegen                              |                       |                       |         | Workflow            | Standaard 🗸                 |
| 및 Self-service 🗸              |                      | Artikel componenten                                |                       |                       |         | Verwerkingstype     | Standaard 🗸                 |
|                               |                      | Geen componenten toegevoe<br>+ Component toevoegen | gd                    |                       |         | Verpakkingsprofiel  | Geen 🗸                      |
|                               |                      |                                                    |                       |                       |         | Identificatie       |                             |
|                               |                      |                                                    |                       |                       |         | Uw referentie       | 3faecf94-62c6-442f-9928-418 |
|                               |                      |                                                    |                       |                       |         |                     | Opslaan                     |

# Bij Artikelgroep kun je de artikelgroep van het artikel wijzigen.

| <b>6000</b> v2.25.1                     | Artikel bewerken     | Artikel              |                                                       |                       |         |                     | sluiten 🛇                   |
|-----------------------------------------|----------------------|----------------------|-------------------------------------------------------|-----------------------|---------|---------------------|-----------------------------|
| « Minimaliseer menu                     | # Artikel            | Naam* Amaretto D     | isaronno                                              | Artikelgroep Gedistil | leerd v | Omzetgroep* Geen (S | tandaard: Dranken Hoog) 🛛 🗸 |
| Ø Dashboard                             | Product omschrijving | Prijzen              |                                                       |                       |         | Omschrijving        |                             |
| 🕅 Artikelen 🔨                           | i Productinformatie  | Prijs*               | 5,25                                                  | Optieprijs            | 0,0     | Korte naam          |                             |
| Artikelgroepen<br>Priisliinen           |                      | btw*                 | 21% - Hoog 🗸                                          | Prijs per             |         | Zoeken en filters   |                             |
| Menu's                                  |                      |                      | <ul> <li>Open prijs</li> <li>Inclusief btw</li> </ul> | Eenheid               | ~       | Zoekveld 1          |                             |
| Keuzemenu's<br>Optiemenu's              |                      | Productie            |                                                       |                       |         | Zoekveld 2          |                             |
| Tijdsperiodes<br>Promoties              |                      | Artikelvolgorde      | 1                                                     | Gang                  | Geen 🗸  | Overig              |                             |
| ······································· |                      | Productie-eigenschap | open                                                  |                       |         | Filiaal             | Geen 🗸                      |
| -∕r Financiën ✓                         |                      | Geen                 | appen toevoegen                                       |                       |         | Is alleen optie     |                             |
| 💱 Algemeen beheer 💙                     |                      | Pop-ups              |                                                       |                       |         | Proces              |                             |
| 🚍 Betalen 🗸 🗸                           |                      | + Optiemenu toevoeg  | en                                                    |                       |         | Workflow            | Standaard 🗸                 |
| ∵ Self-service ✓                        |                      | Artikel component    | ten                                                   |                       |         | Verwerkingstype     | Standaard 🗸                 |
|                                         |                      | Geen componenten to  | begevoegd<br>gen                                      |                       |         | Verpakkingsprofiel  | Geen 🗸                      |
|                                         |                      |                      | -                                                     |                       |         | Identificatie       |                             |
|                                         |                      |                      |                                                       |                       |         | Uw referentie       | 3faecf94-62c6-442f-9928-418 |
|                                         |                      |                      |                                                       |                       |         |                     | Opslaan                     |

Ð

boog

# Hier kun je de omzetgroep kiezen. Let op: Als de omzetgroep afwijkt van de standaard, kun je deze wijzigen.

| <b>0000</b> v2.25.1           | Artikel bewerken                      | Artikel                                                                     | sluiten 🛞                                      |
|-------------------------------|---------------------------------------|-----------------------------------------------------------------------------|------------------------------------------------|
| « Minimaliseer menu           | # Artikel                             | Naam*         Amaretto Disaronno         Artikelgroep         Gedistilleerd | Omzetgroep* Geen (Standaard: Dranken Hoog) 🗸 🗸 |
| <ul> <li>Dashboard</li> </ul> | Product omschrijving                  | Prijzen                                                                     | Omschrijving                                   |
| Artikelen ^ Artikelen         | <ol> <li>Productinformatie</li> </ol> | Prijs* 5,25 Optieprijs 0,0                                                  | Korte naam                                     |
| Artikelgroepen<br>Prijslijnen |                                       | btw* 21% - Hoog V Prijs per                                                 | Zoeken en filters                              |
| Menu's<br>Keuzemenu's         |                                       | Eenheid V                                                                   | Zoekveld 1                                     |
| Optiemenu's<br>Tijdsperiodes  |                                       | Productie                                                                   | Zoekveld 2                                     |
| Promoties                     |                                       | Artikelvolgorde 1 Gang Geen v                                               | Overig<br>Filiaal Geen                         |
| -∱r Financiën ✓               |                                       | Geen<br>+ Productie-eigenschappen toevoegen                                 | Is alleen optie                                |
| Algemeen beheer               |                                       | Pop-ups                                                                     | Proces                                         |
| □ Betalen                     |                                       | + Optiemenu toevoegen                                                       | Workflow Standaard                             |
|                               |                                       | Geen componenten toegevoegd                                                 | Verpakkingsprofiel Geen V                      |
|                               |                                       | + Component toevoegen                                                       | Identificatie                                  |
|                               |                                       |                                                                             | Uw referentie 3faecf94-62c6-442f-9928-418      |
|                               |                                       |                                                                             | Opslaan                                        |

Bij Prijzen kun je de prijsinformatie instellen.

| <b>6000</b> v2.25.1           | Artikel bewerken     | Artikel                                                                    | SLUITEN 🛞                                      |
|-------------------------------|----------------------|----------------------------------------------------------------------------|------------------------------------------------|
| « Minimaliseer menu           | # Artikel            | Naam* Amaretto Disaronno Artikelgroep Gedistilleerd                        | ✓ Omzetgroep* Geen (Standaard: Dranken Hoog) ✓ |
| <ul> <li>Dashboard</li> </ul> | Product omschrijving | Prijzen                                                                    | Omschrijving                                   |
| Artikelen                     | i Productinformatie  | Prijs* 5,25 Optieprijs 0,0                                                 | Korte naam                                     |
| Artikelgroepen                |                      | btw° 21% - Hoog v Prijs per                                                | Zoeken en filters                              |
| Prijslijnen<br>Menu's         |                      | <ul> <li>○ Open prijs</li> <li>Eenheid</li> <li>☑ Inclusief btw</li> </ul> | v Zoekveld 1                                   |
| Keuzemenu's<br>Optiemenu's    |                      | Productie                                                                  | Zoekveld 2                                     |
| Tijdsperiodes<br>Promoties    |                      | Artikelvolgorde 1 Gang Geen                                                | ~ Overig                                       |
|                               |                      | Productie-eigenschappen                                                    | Filiaal Geen 🗸                                 |
| -√ Financiën ✓                |                      | Geen<br>+ Productie-eigenschappen toevoegen                                | Is alleen optie                                |
| ۞ Algemeen beheer 💙           |                      | Pop-ups                                                                    | Proces                                         |
| 🗖 Betalen 🗸 🗸                 |                      | + Optiemenu toevoegen                                                      | Workflow Standaard ~                           |
| 🔆 Self-service 🗸              |                      | Artikel componenten                                                        | Verwerkingstype Standaard 🗸                    |
|                               |                      | Geen componenten toegevoegd<br>+ Component toevoegen                       | Verpakkingsprofiel Geen 🗸                      |
|                               |                      |                                                                            | Identificatie                                  |
|                               |                      |                                                                            | Uw referentie 3faecf94-62c6-442f-9928-418      |
|                               |                      |                                                                            | Opsiaan                                        |

boog

# • Voer de prijs van het artikel in.

| <b>0000</b> v2.25.1           | Artikel bewerken                      | Artikel                               |                                                       |              |                 |                     | sluiten 😣                    |
|-------------------------------|---------------------------------------|---------------------------------------|-------------------------------------------------------|--------------|-----------------|---------------------|------------------------------|
| « Minimaliseer menu           | # Artikel                             | Naam* Amaretto E                      | Disaronno                                             | Artikelgroep | Gedistilleerd ~ | Omzetgroep* Geen (S | Standaard: Dranken Hoog) 🛛 🗸 |
| <ul> <li>Dashboard</li> </ul> | Product omschrijving                  | Prijzen                               |                                                       |              |                 | Omschrijving        | (                            |
| Artikelen ^                   | <ol> <li>Productinformatie</li> </ol> | Prijs*                                | 5,25                                                  | Optieprijs   | 0,0             | Korte naam          |                              |
| Artikelgroepen                |                                       | btw*                                  | 21% - Hoog 🗸 🗸                                        | Prijs per    |                 | Zoeken en filter    | S                            |
| Menu's                        |                                       |                                       | <ul> <li>Open prijs</li> <li>Inclusief btw</li> </ul> | Eenheid      | ~               | Zoekveld 1          |                              |
| Keuzemenu's<br>Optiemenu's    |                                       | Productie                             |                                                       |              |                 | Zoekveld 2          |                              |
| Tijdsperiodes<br>Promoties    |                                       | Artikelvolgorde                       | 1                                                     | Gang         | Geen 🗸          | Overig              |                              |
| Ac Einanciën                  |                                       | Productie-eigenschap                  | ppen                                                  |              |                 | Filiaal             | Geen 🗸                       |
| y manalelen                   |                                       | Geen<br>+ Productie-eigensch          | appen toevoegen                                       |              |                 | Is alleen optie     |                              |
| ऄ Algemeen beheer 💙           |                                       | Pop-ups                               |                                                       |              |                 | Proces              |                              |
| Η Betalen 🗸 🗸                 |                                       | + Optiemenu toevoe                    | gen                                                   |              |                 | Workflow            | Standaard 🗸                  |
| ݤ Self-service ✓              |                                       | Artikel componen                      | iten                                                  |              |                 | Verwerkingstype     | Standaard 🗸                  |
|                               |                                       | Geen componenten t + Component toevoe | oegevoegd<br>Igen                                     |              |                 | Verpakkingsprofiel  | Geen 🗸                       |
|                               |                                       |                                       |                                                       |              |                 | Identificatie       |                              |
|                               |                                       |                                       |                                                       |              |                 | Uw referentie       | 3faecf94-62c6-442f-9928-418  |
|                               |                                       |                                       |                                                       |              |                 |                     | Opslaan                      |

# boog Artikeldetails

# • Klik hier om de optieprijs van het artikel te wijzigen.

| 0000 v2.25.1                  | Artikel bewerken     | Artikel                                                           | sluiten 🛞                                    |
|-------------------------------|----------------------|-------------------------------------------------------------------|----------------------------------------------|
| « Minimaliseer menu           | # Artikel            | Naam <sup>*</sup> Amaretto Disaronno Artikelgroep Gedistilleerd ~ | Omzetgroep* Geen (Standaard: Dranken Hoog) ~ |
| <ul> <li>Dashboard</li> </ul> | Product omschrijving | Prijzen                                                           | Omschrijving                                 |
| Artikelen ^                   | i Productinformatie  | Prijs* 5,25 Optieprijs 0,0                                        | Korte naam                                   |
| Artikelgroepen                |                      | btw* 21% - Hoog v Prijs per                                       | Zoeken en filters                            |
| Menu's                        |                      | Open prijs     Eenheid     ✓       ☑ Inclusief btw                | Zoekveld 1                                   |
| Keuzemenu's<br>Optiemenu's    |                      | Productie                                                         | Zoekveld 2                                   |
| Tijdsperiodes<br>Promoties    |                      | Artikelvolgorde 1 Gang Geen v                                     | Overig                                       |
| A- Financiön                  |                      | Productie-eigenschappen                                           | Filiaal Geen 🗸                               |
| y rindheidir                  |                      | Geen                                                              | Is alleen optie                              |
| 🖏 Algemeen beheer 🗸 🗸         |                      | Pop-ups                                                           | Proces                                       |
| 🗖 Betalen 🗸 🗸                 |                      | + Optiemenu toevoegen                                             | Workflow Standaard ~                         |
| 💭 Self-service 🗸 🗸            |                      | Artikel componenten                                               | Verwerkingstype Standaard 🗸                  |
|                               |                      | Geen componenten toegevoegd<br>+ Component toevoegen              | Verpakkingsprofiel Geen 🗸                    |
|                               |                      |                                                                   | Identificatie                                |
|                               |                      |                                                                   | Uw referentie 3faecf94-62c6-442f-9928-418    |
|                               |                      |                                                                   | Opslaan                                      |

6000

Klik op het vervolgkeuzemenu om het gewenste belastingtarief te selecteren. Let op: BTW moet anders zijn dan de standaardwaarde.

| 6000 v2.25.1                  | Artikel bewerken     | Artikel                                                                     | sluiten 🛞                                    |
|-------------------------------|----------------------|-----------------------------------------------------------------------------|----------------------------------------------|
| « Minimaliseer menu           | # Artike!            | Naam*         Amaretto Disaronno         Artikelgroep         Gedistilleerd | Omzetgroep* Geen (Standaard: Dranken Hoog) V |
| <ul> <li>Dashboard</li> </ul> | Product omschrijving | Prijzen                                                                     | Omschrijving                                 |
| Artikelen ^ Artikelen         | Productinformatie    | Prijs* 5,25 Optieprijs 0,0                                                  | Korte naam                                   |
| Artikelgroepen<br>Prijslijnen |                      | btw* 21% - Hoog v Prijs per                                                 | Zoeken en filters                            |
| Menu's                        |                      | ☐ Open prijs Eenheid ✓<br>☑ Inclusief btw                                   | Zoekveld 1                                   |
| Optiemenu's                   |                      | Productie                                                                   | Zoekveld 2                                   |
| Tijdsperiodes<br>Promoties    |                      | Artikelvolgorde 1 Gang Geen V                                               | Overig                                       |
| -\∕r Financiën ✓              |                      | Productie-eigenschappen<br>Geen                                             | Filiaal Geen V                               |
| 😚 Algemeen beheer 🗸 🗸         |                      | + Productie-eigenschappen toevoegen                                         |                                              |
| 🖯 Betalen 🗸 🗸                 |                      | + Optiemenu toevoegen                                                       | Workflow Standaard V                         |
| ⊊ Self-service ✓              |                      | Artikel componenten                                                         | Verwerkingstype Standaard 🗸                  |
|                               |                      | Geen componenten toegevoegd<br>+ Component toevoegen                        | Verpakkingsprofiel Geen 🗸                    |
|                               |                      |                                                                             | Identificatie                                |
|                               |                      |                                                                             | Uw referentie 3faecf94-62c6-442f-9928-418    |
|                               |                      |                                                                             | Opslaan                                      |

6000

• Als een producttelling meerdere artikelen heeft, kun je hier het aantal artikelen binnen het product instellen.

| <b>U000</b> v2.25.1           | Artikel bewerken     | Artikel                                                                             | sluiten 🛞                                  |
|-------------------------------|----------------------|-------------------------------------------------------------------------------------|--------------------------------------------|
| « Minimaliseer menu           | # Artikel            | Naam*         Amaretto Disaronno         Artikelgroep         Gedistilleerd         | Omzetgroep* Geen (Standaard: Dranken Hoog) |
| Ø Dashboard                   | Product omschrijving | Prijzen                                                                             | Omschrijving                               |
| 🕅 Artikelen 🔷                 | Productinformatie    | Prijs* 5,25 Optieprijs 0,0                                                          | Korte naam                                 |
| Artikelgroepen<br>Prijslijnen |                      | btw* 21% - Hoog v Prijs per                                                         | Zoeken en filters                          |
| Menu's<br>Keuzemenu's         |                      | <ul> <li>Open prijs</li> <li>Eenheid</li> <li>✓</li> <li>✓ Inclusief btw</li> </ul> | Zoekveld 1                                 |
| Optiemenu's                   |                      | Productie                                                                           | Zoekveld 2                                 |
| Tijdsperiodes<br>Promoties    |                      | Artikelvolgorde 1 Gang Geen V                                                       | Overig                                     |
| -\∕r Financiën ✓              |                      | Productie-eigenschappen Geen                                                        | Filiaal Geen V                             |
| 🚱 Algemeen beheer 🗸 🗸         |                      | + Productie-eigenschappen toevoegen Pop-ups                                         | Proces                                     |
| 🗖 Betalen 🗸 🗸                 |                      | + Optiemenu toevoegen                                                               | Workflow Standaard V                       |
| 😳 Self-service 🗸 🗸            |                      | Artikel componenten                                                                 | Verwerkingstype Standaard ~                |
|                               |                      | Geen componenten toegevoegd<br>+ Component toevoegen                                | Verpakkingsprofiel Geen 🗸                  |
|                               |                      |                                                                                     | Identificatie                              |
|                               |                      |                                                                                     | Uw referentie 3faecf94-62c6-442f-9928-418  |
|                               |                      |                                                                                     | Opslaan                                    |

#### • Klik hier om de korte naam van het artikel in te voeren, die in de app zal worden gebruikt.

| <b>6000</b> v2.25.1           | Artikel bewerken                      | Artikel                                                                     | sluiten 🛞                                    |
|-------------------------------|---------------------------------------|-----------------------------------------------------------------------------|----------------------------------------------|
| « Minimaliseer menu           | # Artikel                             | Naam*         Amaretto Disaronno         Artikelgroep         Gedistilleerd | Omzetgroep* Geen (Standaard: Dranken Hoog) 🗸 |
| <ul> <li>Dashboard</li> </ul> | Product omschrijving                  | Prijzen                                                                     | Omschrijving                                 |
| Artikelen ^                   | <ol> <li>Productinformatie</li> </ol> | Prijs*         5,25         Optieprijs         0,0                          | Korte naam                                   |
| Artikelgroepen<br>Prijslijnen |                                       | btw* 21% - Hoog v Prijs per                                                 | Zoeken en filters                            |
| Menu's                        |                                       | <ul> <li>Spenipility</li> <li>Eenheid</li> <li>✓</li> </ul>                 | Zoekveld 1                                   |
| Keuzemenu's<br>Optiemenu's    |                                       | Productie                                                                   | Zoekveld 2                                   |
| Tijdsperiodes<br>Promoties    |                                       | Artikelvolgorde 1 Gang Geen 🗸                                               | Overig                                       |
|                               |                                       | Productie-eigenschappen                                                     | Filiaal Geen 🗸                               |
| -∿r Financiën 🗸 🗸             |                                       | Geen                                                                        | Is alleen optie                              |
| 💱 Algemeen beheer 🗸           |                                       | Pop-ups                                                                     | Proces                                       |
| 🗎 Betalen 🗸 🗸                 |                                       | + Optiemenu toevoegen                                                       | Workflow Standaard 🗸                         |
| Ç Self-service ✓              |                                       | Artikel componenten                                                         | Verwerkingstype Standaard 🗸                  |
|                               |                                       | Geen componenten toegevoegd<br>+ Component toevoegen                        | Verpakkingsprofiel Geen 🗸                    |
|                               |                                       |                                                                             | Identificatie                                |
|                               |                                       |                                                                             | Uw referentie 3faecf94-62c6-442f-9928-418    |
|                               |                                       |                                                                             | Opsiaan                                      |

#### • Klik op Zoekveld 1 of 2 om een barcode of een andere verwijzing naar het artikel toe te voegen.

| <b>6000</b> v2.25.1           | Artikel bewerken      | Artikel                                                                     | sluiten 🛞                                  |
|-------------------------------|-----------------------|-----------------------------------------------------------------------------|--------------------------------------------|
| « Minimaliseer menu           | # Artikel             | Naam*         Amaretto Disaronno         Artikelgroep         Gedistilleerd | Omzetgroep* Geen (Standaard: Dranken Hoog) |
| <ul> <li>Dashboard</li> </ul> | Product omschrijving  | Prijzen                                                                     | Omschrijving                               |
| Artikelen ^ Artikelen         | (i) Productinformatie | Prijs* 5,25 Optieprijs 0,0                                                  | Korte naam                                 |
| Artikelgroepen                |                       | btw* 21% - Hoog v Prijs per                                                 | Zoeken en filters                          |
| Menu's                        |                       | □ Open prijs Eenheid ✓<br>☑ Inclusief btw                                   | Zoekveld 1                                 |
| Keuzemenu's<br>Optiemenu's    |                       | Productie                                                                   | Zoekveld 2                                 |
| Tijdsperiodes<br>Promoties    |                       | Artikelvolgorde 1 Gang Geen ~                                               | Overig                                     |
| A                             |                       | Productie-eigenschappen                                                     | Filiaal Geen V                             |
| ²√ Financien ✓                |                       | Geen                                                                        | Is alleen optie                            |
| 💱 Algemeen beheer 🗸           |                       | Pop-ups                                                                     | Proces                                     |
| Η Betalen 🗸 🗸                 |                       | + Optiemenu toevoegen                                                       | Workflow Standaard 🗸                       |
| ♀ Self-service ►              |                       | Artikel componenten                                                         | Verwerkingstype Standaard V                |
|                               |                       | Geen componenten toegevoegd<br>+ Component toevoegen                        | Verpakkingsprofiel Geen 🗸                  |
|                               |                       |                                                                             | Identificatie                              |
|                               |                       |                                                                             | Uw referentie 3faecf94-62c6-442f-9928-418  |
|                               |                       |                                                                             | Opslaan                                    |

boog Artikeldetails

# • Hier kun je de instellingen voor de productie aanpassen.

| <b>6000</b> v2.25.1           | Artikel bewerken     | Artikel                                                                     | sluiten 🛞                                    |
|-------------------------------|----------------------|-----------------------------------------------------------------------------|----------------------------------------------|
| « Minimaliseer menu           | # Artikel            | Naam*         Amaretto Disaronno         Artikelgroep         Gedistilleerd | Omzetgroep* Geen (Standaard: Dranken Hoog) ~ |
| <ul> <li>Dashboard</li> </ul> | Product omschrijving | Prijzen                                                                     | Omschrijving                                 |
| 🕅 Artikelen 🥎                 | i) Productinformatie | Prijs* 5,25 Optieprijs 0,0                                                  | Korte naam                                   |
| Artikelgroepen<br>Prijslijnen |                      | btw* 21% - Hoog v Prijs per                                                 | Zoeken en filters                            |
| Menu's<br>Keuzemenu's         |                      | ☑ Inclusief btw                                                             | Zoekveld 1                                   |
| Optiemenu's                   |                      | Productie                                                                   |                                              |
| Tijdsperiodes<br>Promoties    |                      | Artikelvolgorde 1 Gang Geen v                                               | Overig                                       |
| A ==                          |                      | Productie-eigenschappen                                                     | Filiaal Geen 🗸                               |
| "√ Financien ✓                |                      | Geen<br>+ Productie-eigenschappen toevoegen                                 | 🗌 Is alleen optie                            |
| {ुः} Algemeen beheer ✓        |                      | Pop-ups                                                                     | Proces                                       |
| 🗖 Betalen 🗸 🗸                 |                      | + Optiemenu toevoegen                                                       | Workflow Standaard V                         |
| ݤ Self-service ✓              |                      | Artikel componenten                                                         | Verwerkingstype Standaard v                  |
|                               |                      | Geen componenten toegevoegd<br>+ Component toevoegen                        | Verpakkingsprofiel Geen 🗸                    |
|                               |                      |                                                                             | Identificatie                                |
|                               |                      |                                                                             | Uw referentie 3faecf94-62c6-442f-9928-418    |
|                               |                      |                                                                             | Opsiaan                                      |

booc

0

#### Bij Productievolgorde kun je de prioriteit van de productie instellen door een getal in te voeren. Opmerking: Productievolgorde 1 wordt vóór productievolgorde 2 afgedrukt.

| <b>0000</b> v2.25.1                     | Artikel bewerken                      | Artikel                                                                     | SLUITEN 🛞                                  |
|-----------------------------------------|---------------------------------------|-----------------------------------------------------------------------------|--------------------------------------------|
| « Minimaliseer menu                     | # Artikel                             | Naam*         Amaretto Disaronno         Artikelgroep         Gedistilleerd | Omzetgroep* Geen (Standaard: Dranken Hoog) |
| <ul> <li>Dashboard</li> </ul>           | Product omschrijving                  | Prijzen                                                                     | Omschrijving                               |
| Artikelen ^ Artikelen                   | <ul> <li>Productinformatie</li> </ul> | Prijs* 5,25 Optieprijs 0,0                                                  | Korte naam                                 |
| Artikelgroepen<br>Prijslijnen<br>Menu's |                                       | btw° 21% - Hoog V Prijs per                                                 | Zoeken en filters Zoekveld 1               |
| Keuzemenu's<br>Optiemenu's              |                                       | Productie                                                                   | Zoekveld 2                                 |
| Promoties                               |                                       | Artikelvolgorde 1 Gang Geen v                                               | Overig                                     |
| -√r Financiën 🗸 🗸                       |                                       | Productie-eigenschappen                                                     | Filiaal Geen 🗸                             |
|                                         |                                       | Geen<br>+ Productie-eigenschappen toevoegen                                 | Is alleen optie                            |
| ô Algemeen beheer 🗸                     |                                       | Pop-ups                                                                     | Proces                                     |
| 🗖 Betalen 🗸 🗸                           |                                       | + Optiemenu toevoegen                                                       | Workflow Standaard V                       |
| ្ភ្រ Self-service 🗸 🗸                   |                                       | Artikel componenten                                                         | Verwerkingstype Standaard v                |
|                                         |                                       | Geen componenten toegevoegd<br>+ Component toevoegen                        | Verpakkingsprofiel Geen 🗸                  |
|                                         |                                       |                                                                             | Identificatie                              |
|                                         |                                       |                                                                             | Uw referentie 3faecf94-62c6-442f-9928-418  |
|                                         |                                       |                                                                             | Opsiaan                                    |

6000

Indien de standaard productiefaciliteit (printer/scherm) afwijkt van de standaard, kun je een andere selecteren door op + Productie-eigenschappen toevoegen te klikken.

| <b>6000</b> v2.25.1             | Artikel bewerken      | Artikel                                                                     | sluiten 🛞                                    |
|---------------------------------|-----------------------|-----------------------------------------------------------------------------|----------------------------------------------|
| « Minimaliseer menu             | # Artikel             | Naam*         Amaretto Disaronno         Artikelgroep         Gedistilleerd | Omzetgroep* Geen (Standaard: Dranken Hoog) ~ |
| <ul> <li>Ø Dashboard</li> </ul> | Product omschrijving  | Prijzen                                                                     | Omschrijving                                 |
| 🕅 Artikelen 🖍                   | (i) Productinformatie | Prijs* 5,25 Optieprijs 0,0                                                  | Korte naam                                   |
| Artikelgroepen                  |                       | btw* 21% - Hoog v Prijs per                                                 | Zoeken en filters                            |
| Prijslijnen<br>Menu's           |                       | <ul> <li>□ Open prijs</li> <li>☑ Inclusief btw</li> </ul>                   | Zoekveld 1                                   |
| Keuzemenu's<br>Optiemenu's      |                       | Productie                                                                   | Zoekveld 2                                   |
| Tijdsperiodes<br>Promoties      |                       | Artikelvolgorde 1 Gang Geen V                                               | Overig                                       |
| A. Einensiän                    |                       | Productie-eigenschappen                                                     | Filiaal Geen V                               |
| -v Pinancien V                  |                       | Geen                                                                        | Is alleen optie                              |
| 💱 Algemeen beheer 🗸             |                       | Pop-ups                                                                     | Proces                                       |
| Η Betalen 🗸 🗸                   |                       | + Optiemenu toevoegen                                                       | Workflow Standaard ~                         |
| ∑ Self-service ✓                |                       | Artikel componenten                                                         | Verwerkingstype Standaard v                  |
|                                 |                       | Geen componenten toegevoegd<br>+ Component toevoegen                        | Verpakkingsprofiel Geen 🗸                    |
|                                 |                       |                                                                             | Identificatie                                |
|                                 |                       |                                                                             | Uw referentie 3faecf94-62c6-442f-9928-418    |
|                                 |                       |                                                                             | Opslaan                                      |

#### Je kunt het optiemenu instellen door op + Optiemenu toevoegen te klikken.

| <b>6000</b> v2.25.1                                  | Artikel bewerken     | Artikel                                                                     | SLUITEN 🛞                                    |
|------------------------------------------------------|----------------------|-----------------------------------------------------------------------------|----------------------------------------------|
| « Minimaliseer menu                                  | # Artikel            | Naam*         Amaretto Disaronno         Artikelgroep         Gedistilleerd | Omzetgroep* Geen (Standaard: Dranken Hoog) V |
| <ul> <li>Dashboard</li> </ul>                        | Product omschrijving | Prijzen                                                                     | Omschrijving                                 |
| Artikelen ^                                          | Productinformatie    | Prijs* 5,25 Optieprijs 0,0                                                  | Korte naam                                   |
| Artikelgroepen<br>Prijslijnen                        |                      | btw° 21% - Hoog V Prijs per                                                 | Zoeken en filters                            |
| Menu's                                               |                      | ☐ Open prijs Eenheid ✓                                                      | Zoekveld 1                                   |
| Keuzemenu's<br>Optiemenu's                           |                      | Productie                                                                   | Zoekveld 2                                   |
| Tijdsperiodes<br>Promoties                           |                      | Artikelvolgorde 1 Gang Geen 🗸                                               | Overig                                       |
| A                                                    |                      | Productie-eigenschappen                                                     | Filiaal Geen 🗸                               |
| -√ Financien ✓                                       |                      | Geen                                                                        | Is alleen optie                              |
| <ul> <li>ℰ         Algemeen beheer ∨     </li> </ul> |                      | + Productie-eigenschappen toevoegen Pop-ups                                 | Proces                                       |
| 🗖 Betalen 🗸 🗸                                        |                      | + Optiemenu toevoegen                                                       | Workflow Standaard 🗸                         |
| ݤ Self-service ✓                                     |                      | Artikel componenten                                                         | Verwerkingstype Standaard V                  |
|                                                      |                      | Geen componenten toegevoegd<br>+ Component toevoegen                        | Verpakkingsprofiel Geen 🗸                    |
|                                                      |                      |                                                                             | Identificatie                                |
|                                                      |                      |                                                                             | Uw referentie 3faecf94-62c6-442f-9928-418    |
|                                                      |                      |                                                                             | Opslaan                                      |

# • Voltooi de installatie door op Opslaan te klikken.

| <b>6000</b> v2.25.1                  | Artikel bewerken      | Artikel                                                                     | sluiten 🛞                                  |
|--------------------------------------|-----------------------|-----------------------------------------------------------------------------|--------------------------------------------|
| « Minimaliseer menu                  | # Artikel             | Naam*         Amaretto Disaronno         Artikelgroep         Gedistilleerd | Omzetgroep* Geen (Standaard: Dranken Hoog) |
| <ul> <li>Dashboard</li> </ul>        | Product omschrijving  | Prijzen                                                                     | Omschrijving                               |
| Artikelen ^                          | (i) Productinformatie | Prijs* 5,25 Optieprijs 0,0                                                  | Korte naam                                 |
| Artikelgroepen<br>Prijslijnen        |                       | btw* 21% - Hoog v Prijs per                                                 | Zoeken en filters                          |
| Menu's<br>Keuzemenu's<br>Optiemenu's |                       | ☑ Inclusief btw                                                             | Zoekveld 1 Zoekveld 2                      |
| Tijdsperiodes<br>Promoties           |                       | Artikelvolgorde 1 Gang Geen v                                               | Overig                                     |
| -√- Financiën 🛛 🗸                    |                       | Productie-eigenschappen Geen + Productie-eigenschappen toevoegen            | Filiaal Geen V                             |
| <li>② Algemeen beheer </li>          |                       | Pop-ups                                                                     | Proces                                     |
| 🗎 Betalen 🛛 🗸                        |                       | + Optiemenu toevoegen                                                       | Workflow Standaard V                       |
| ݢȚ Self-service ✔                    |                       | Artikel componenten                                                         | Verwerkingstype Standaard +                |
|                                      |                       | Geen componenten toegevoegd<br>+ Component toevoegen                        | Verpakkingsprofiel Geen 🗸                  |
|                                      |                       |                                                                             | Identificatie                              |
|                                      |                       |                                                                             | Uw referentie 3faecf94-62c6-442f-9928-418  |
|                                      |                       |                                                                             | Opslaan                                    |

boog

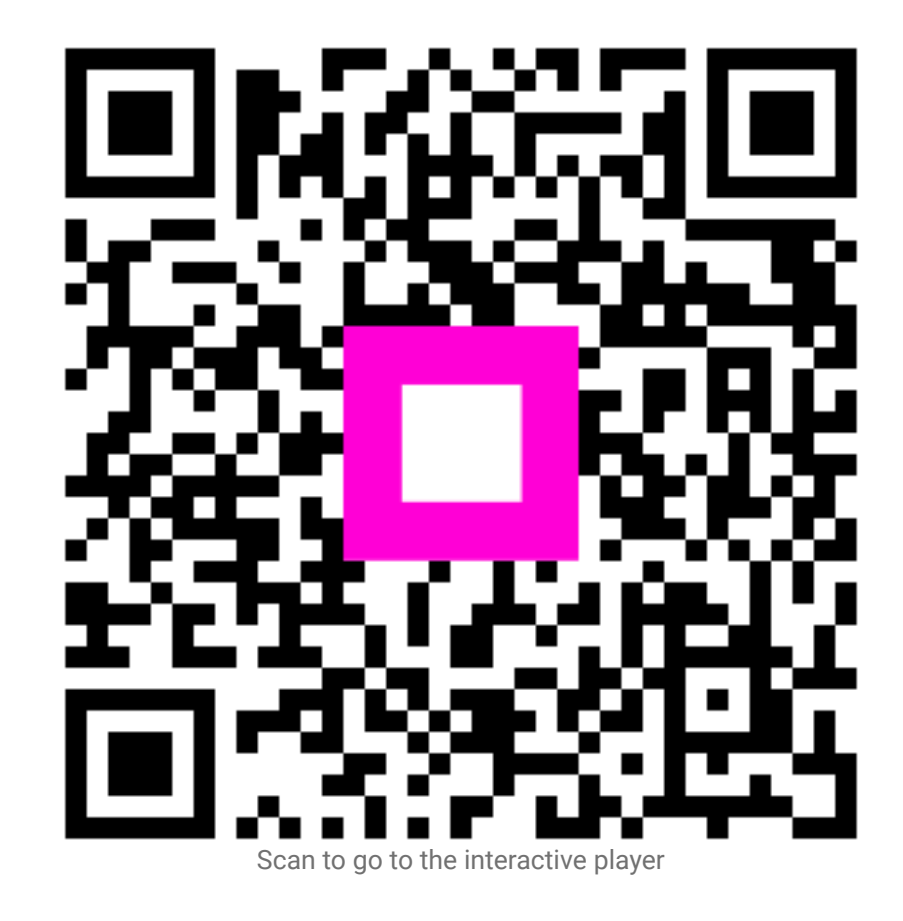